# プロッチエディタv2.0のインストール方法

プロッチエディタ(Protch Editor)/コロンエディタ(Colon Editor)はご使用するパソコンへのインストール作 業が必要となります。本説明書は、インストール手順を示したものです。以下の手順に従い作業を進めてくだ さい。本インストールを行うとプロッチとプロッチ・コロンを使用することができるようになります。

#### 1. AdobeAIR (アドビ・エアー)のインストーラーを起動

|   | ▶ 1_プロッチ_コロンエディタv2.0    |                 |           |
|---|-------------------------|-----------------|-----------|
| ^ | 名前 ^ ^                  | 種類              | サイズ       |
|   | 📕 LIB                   | ファイル フォルダー      |           |
|   | 📙 PKG                   | ファイル フォルダー      |           |
|   | AdobeAIRInstaller.exe   | アプリケーション        | 10,579 KB |
|   | 🖲 libinstall.bat        | Windows バッチ ファ  | 2 KB      |
|   | 률 ProtchEditorSetup.exe | アプリケーション        | 304 KB    |
|   | 🔁 エディタのインストール方法.pdf     | Adobe Acrobat D | 2,382 KB  |

インストールファイルの入ったフォルダから「AdobeAIRInstaller.exe」を起動します。

#### 2. 使用許諾契約書を読み「同意する」をクリック

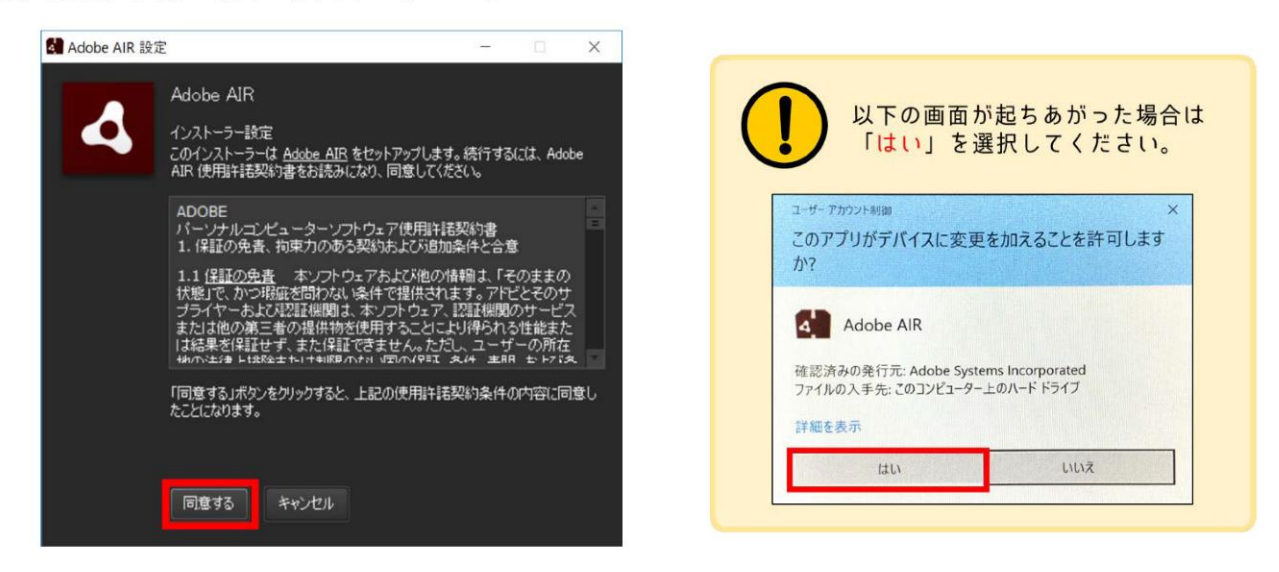

2. インストール終了後に「完了」をクリック

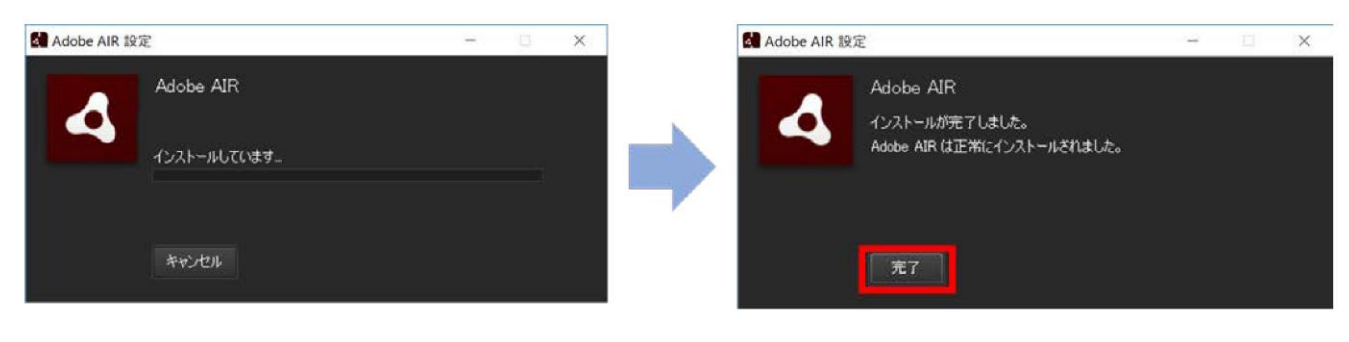

3. プロッチエディタのインストーラー (ProtchEditorSetup.exe) を起動

|   | ▶ 1_プロッチ_コロンエディタv2.0    |                 |           |
|---|-------------------------|-----------------|-----------|
| ^ | 名前                      | 種類              | サイズ       |
| 1 | 📙 LIB                   | ファイル フォルダー      |           |
|   | 📙 PKG                   | ファイル フォルダー      |           |
|   | 🛃 AdobeAIRInstaller.exe | アプリケーション        | 10,579 KB |
|   | 💩 libinstall.bat        | Windows バッチ ファ  | 2 KB      |
|   | 🕼 ProtchEditorSetup.exe | アプリケーション        | 304 KB    |
|   | 뿣 エディタのインストール方法.pdf     | Adobe Acrobat D | 2,382 KB  |

4. セットアップに使用する言語を選択し「OK」をクリック

| ロットアップに使用する言語の選択    | ×     | 以下の画面が起ちあがった場合                                                    |
|---------------------|-------|-------------------------------------------------------------------|
| インストール中に利用する言語を選んでく | (ださい: | ユーサーアカウント*** この不明な発行元からのアプリがデバイスに変更を<br>加えることを許可しますか?             |
| OK +                | キャンセル | ProtchEditorSetup.exe<br>発行元: 不明<br>ファイルの入手先: このコンピューター上のハード ドライブ |
| 日本語を選択し「OK」をクリ      | ック。   | 詳細を表示                                                             |

5. インストール準備完了の画面で「インストール」をクリックします

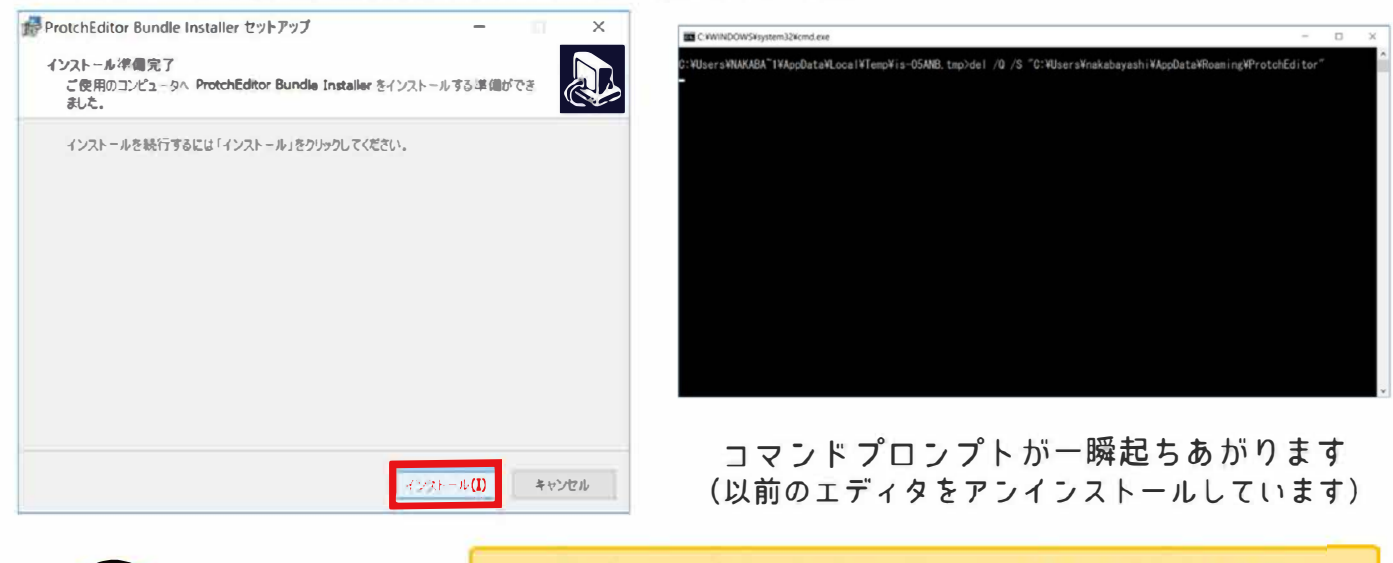

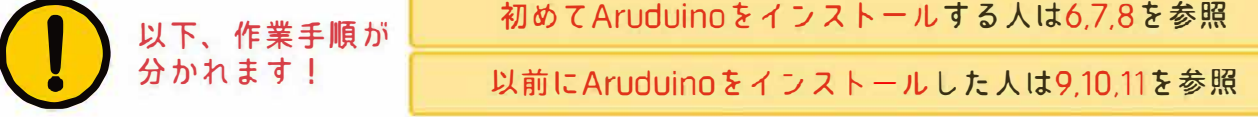

## 初めてAruduinoをインストールする人の作業手順

6. Aruduinoの使用許諾に同意しセットアップオプションで NEXT を選択します

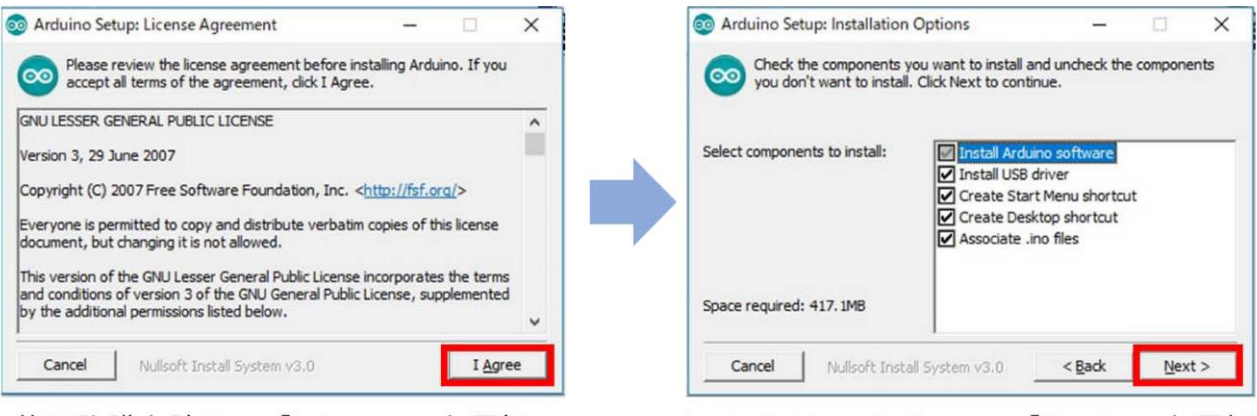

使用許諾を読み、「I Agree」を選択。

Installation Optionsで「Next>」を選択。

7. インストールフォルダを選択し「Install」でインストールを開始します

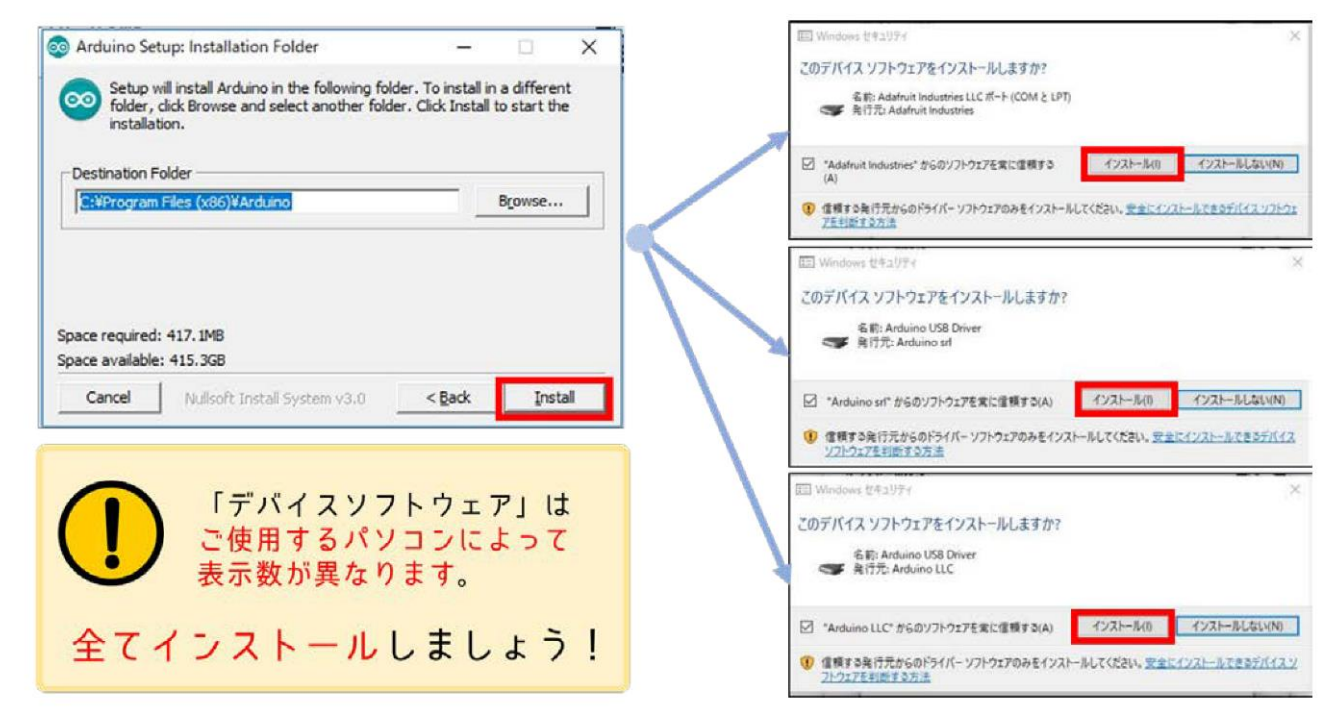

8. インストールが完了したら「Close」を選択します

| 💿 Arduino Setup: Installing         | -              |            | ×  | S Arduino Setup: Completed -               |     | )   |
|-------------------------------------|----------------|------------|----|--------------------------------------------|-----|-----|
| Extract: KeyboardReprogram.txt      |                |            |    | Completed                                  |     |     |
| Show details                        |                |            |    | Show details                               |     |     |
|                                     |                |            |    |                                            |     |     |
|                                     |                |            |    |                                            |     |     |
|                                     |                |            |    |                                            |     |     |
|                                     | 1              | 1          | _  |                                            |     | _   |
| Cancel Nullsoft Install System v3.0 | < <u>B</u> ack | <u>C</u> o | se | Cancel Nullsoft Install System v3.0 < Back | Clo | ose |

ここまで作業をしたら12の作業へ進んでください。

9. Aruduino をアンインストールしプロッチの Aruduino をインストールします

| Arduino Setup                                                                                                    | ×          | Provide a state of the state of the |
|----------------------------------------------------------------------------------------------------|------------|----------------------------------------------------------------------------------------------------|
| Arduino version 1.8.3 is already installed and must be uninstall<br>before you install this version. This won't affect sketches or<br>libraries in the sketch directory.<br>Click 'OK' to uninstall from:<br>C:¥Program Files (x86)¥Arduino<br>Click 'Cancel' if you have files in the install directory that you<br>wish to keep (most users don't). Copy them somewhere else th<br>re-run the installer. | led<br>hen | This wizard will uninstall Arduino from your computer. Click Uninstall to start the uninstallation. Uninstalling from: C:\Program Files (x86)\Arduino                                                                                                    |
| OK +v/                                                                                                    | セル         | Cancel Nullsoft Install System v3.0 < Back Uninstall                                                                                                    |
|                                                                                                    |            |                                                                                                    |
| アンインストールを求められ<br>メッセージが表示されていま                                                                                                    | いる         | Warning: All existing files in CXProgram Files (x86)¥Arduino will be deleted.<br>This includes files and folders present before or added since you installed<br>the Arduino software.                                                                                                    |
| $\mathbf{}$                                                                                                    |            | OK キャンセル                                                                                                    |
| Aruduinoが既に入っていると警告されま<br>「OK」で入っているAruduinoを一度削除                                                                                                    | す。<br>余し、  | arduino Uninstall X                                                                                                    |
| プロッチのAruduinoに書き換えられます<br>(最新版をお持ちの方は、キャンセルでも構いません                                                                                                    | L)         | The Arduino software has been uninstalled. You can safely delete the<br>Arduino install directory (if it still exists) and your Arduino sketch directory if<br>you wish.                                                                                                    |
|                                                                                                    |            | OK                                                                                                    |

10. インストールフォルダを選択し「Install」でインストールを開始します

| Setup will install Arduino in the following for<br>folder, click Browse and select another foli<br>installation. | lder. To install in<br>der. Click Install t | a different<br>to start the |   | このデバイスソフトウェアをインストールしますか?<br>名称: Addminit Industries LLCボート (COM と LPT)<br>学業 発行売 Addminit Industries                                                                                                    |
|----------------------------------------------------------------------------------------------------|---------------------------------------------|-----------------------------|---|----------------------------------------------------------------------------------------------------|
| Destination Folder                                                                                               |                                             | Browse                      |   | <ul> <li>✓ *Addmit Industries* からのソフトウェアを気に信頼する         (4)         (4)         (4)         (4)         (4)         (4)         (4)         (4)         (4)         (4)         (5)         (5)         (5)         (5)         (5)         (5)         (5)         (5)         (5)         (5)         (5)         (5)         (5)         (5)         (5)         (5)         (5)         (5)         (5)         (5)         (5)         (5)         (5)         (5)         (5)         (5)         (5)         (5)         (5)         (5)         (5)         (5)         (5)         (5)         (5)         (5)         (5)         (5)         (5)         (5)         (5)         (5)         (5)         (5)         (5)         (5)         (5)         (5)         (5)         (5)         (5)         (5)         (5)         (5)         (5)         (5)         (5)         (5)         (5)         (5)         (5)         (5)         (5)         (5)         (5)         (5)         (5)         (5)         (5)         (5)         (5)         (5)         (5)         (5)         (5)         (5)         (5)         (5)         (5)         (5)         (5)         (5)         (5)         (5)         (5)         (5)         (5)         (5)         (5)         (5)         (5)         (5)         (5)         (5)         (5)&lt;</li></ul> |
| Space required: 417. IMB                                                                                         |                                             |                             |   | 回 Windows ビキュリティ<br>このデバイス ソフトウェアをインストールしますか?<br>名称: Arduino USB Driver<br>発行方: Arduino st                                                                                                    |
| Space available: 415.3GB                                                                                         |                                             |                             |   | 「Arduino st* からのソフトウェアを素に信頼する(A) インストール(I) インストールしない(N)                                                                                                    |
| Cancel Nullsoft Install System v3.0                                                                              | < <u>B</u> ack                              | Insta                       | I | ① 信頼する発行元からのドライバーソフトウェアのみをインストールしてください。安全にインストールできるデバイ                                                                                                    |

表示されたデバイスソフトウェアは全てインストールしてください。

11. インストールが完了したら「Close」を選択します

(!)

| 💿 Arduino Setup: Installing           | -    | ×   | 1 | So Arduino Setup: Completed         | _      |     | ×  |
|---------------------------------------|------|-----|---|-------------------------------------|--------|-----|----|
| Extract: KeyboardReprogram.txt        |      |     |   | Completed<br>Show details           |        |     |    |
| Cancel Nullsoft Install System v3.0 < | Back | ise |   | Cancel Nullsoft Install System v3.0 | < Back | Clo | se |

12. プロッチエディタ (Protch Editor) のインストルを始めます

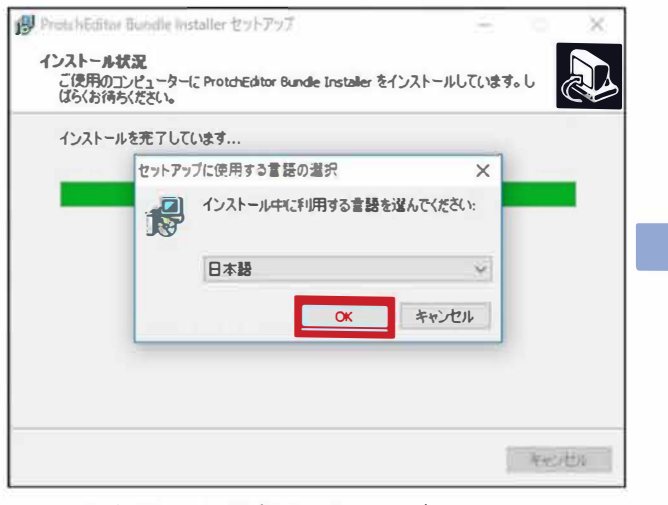

日本語をを選択し「OK」をクリック

13. デスクトップへのショートカットの作成を決めます

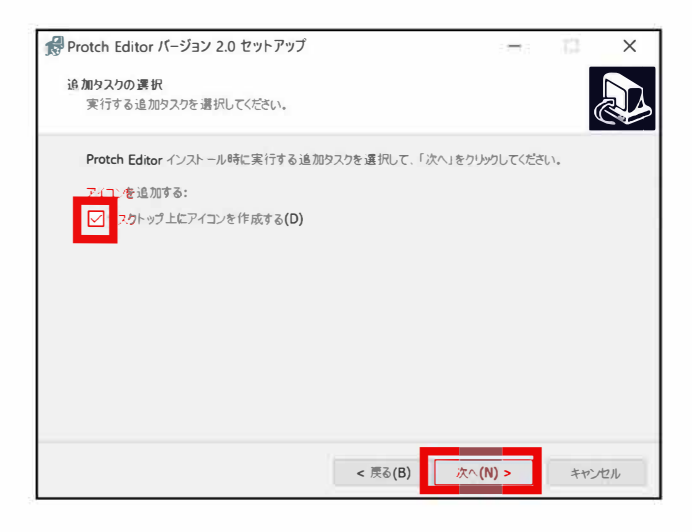

- ショートカットを作成する場合はチェック
- 14. Protch Editor をインストールし「完了」で終了

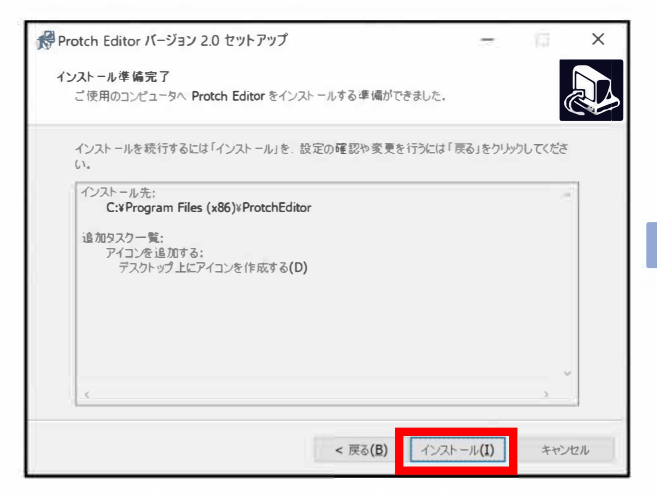

「インストール」をクリック

| Proto     | ch Editor バージョン 2.0 セットアップ                                                | 9                          | - IQ            | ×  |
|-----------|---------------------------------------------------------------------------|----------------------------|-----------------|----|
| インス<br>Pr | トール先の指定<br>rotch Editor のインストール先を指定してください。                                |                            | (               |    |
| 続         | Protch Editor をインストールするフォルダを指定して、「次へ<br>けるには「次へ」をクリックしてください。別のフォルダーを選択するに | 」をクリックしてくださ<br>こは「参照」をクリック | らい。<br>のしてください。 |    |
| C         | * Program Files (x86)• ProtchEditor                                       |                            | 参照( <b>B</b> )  |    |
|           |                                                                           |                            |                 |    |
|           |                                                                           |                            |                 |    |
|           |                                                                           |                            |                 |    |
| _(        | のプログラムは最低 416.1 MB のディスク空き領域を必要とします                                       | ι.                         |                 |    |
|           |                                                                           | 次へ( <u>N</u> ) >           | キゼ              | セル |

インストール先を指定し「次へ」をクリック

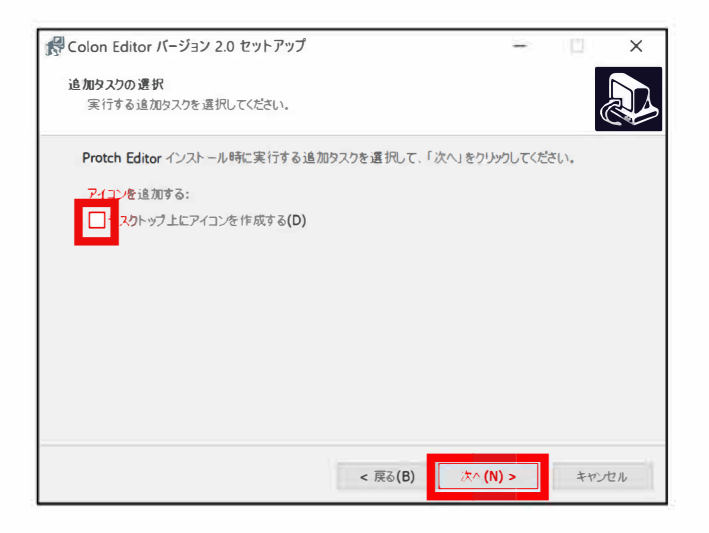

### ショートカットが不要な場合は空白

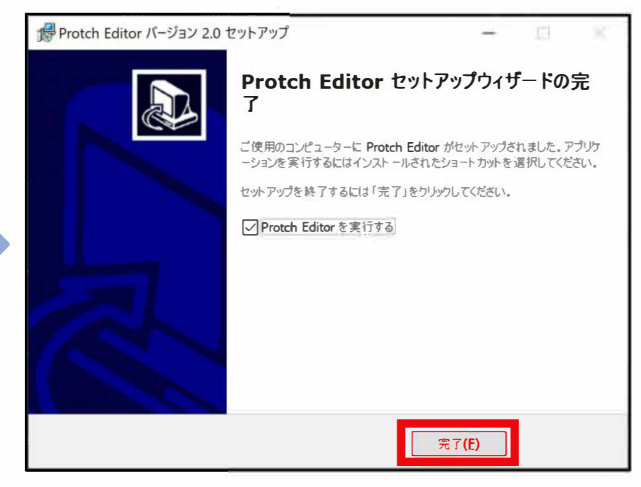

「完了」でインストールが完了します (チェックを入れておくと、エディタが起動します) ・15. コロンエディタ(Colon Editor)のインストールを始めます

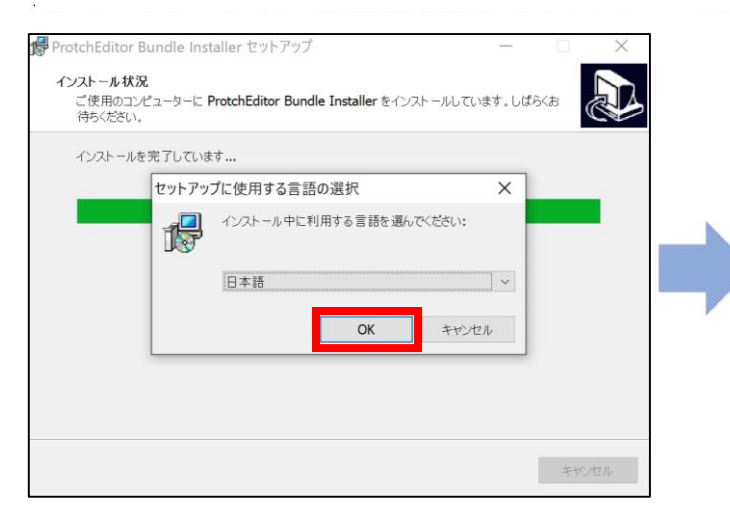

日本語をを選択し「OK」をクリック

16. デスクトップへのショートカットの作成を決めます

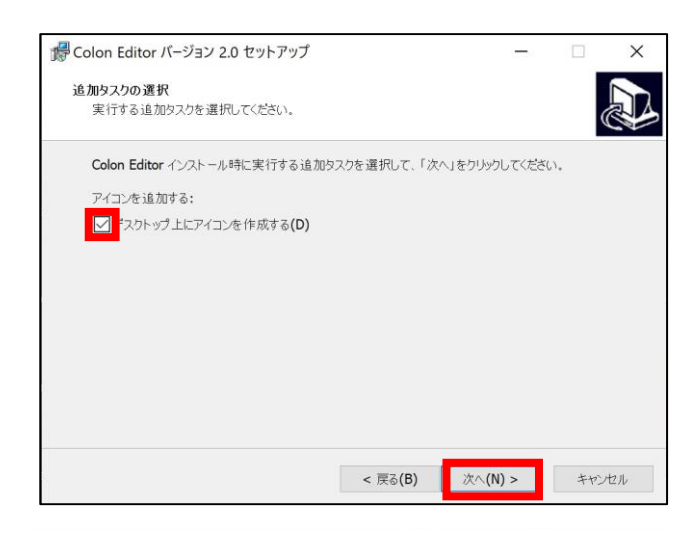

## ショートカットを作成する場合はチェック

17. Colon Editorをインストールし「完了」で終了

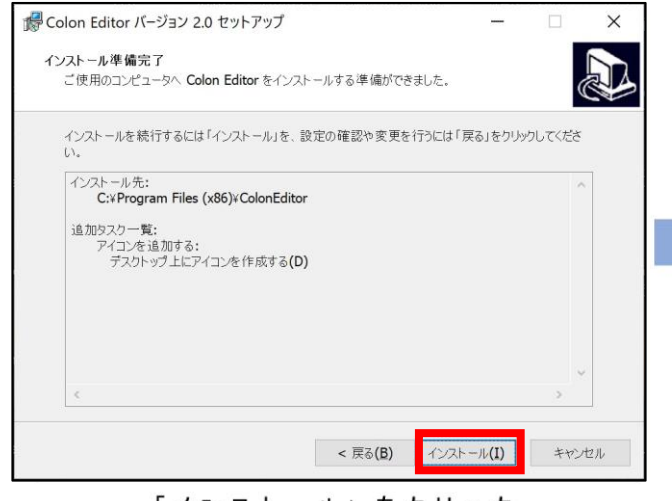

「インストール」をクリック

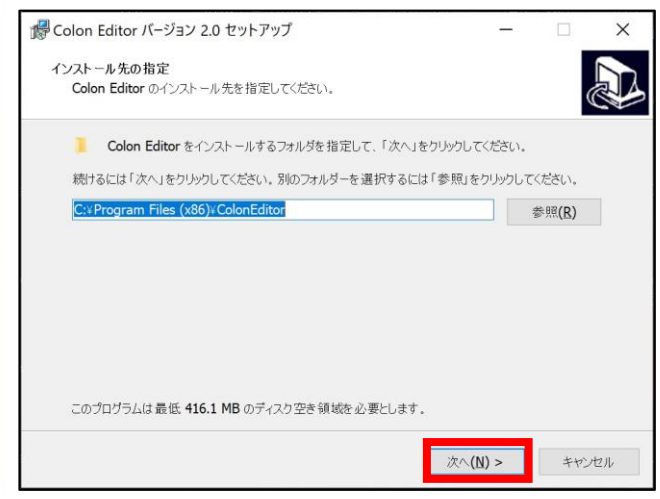

インストール先を指定し「次へ」をクリック

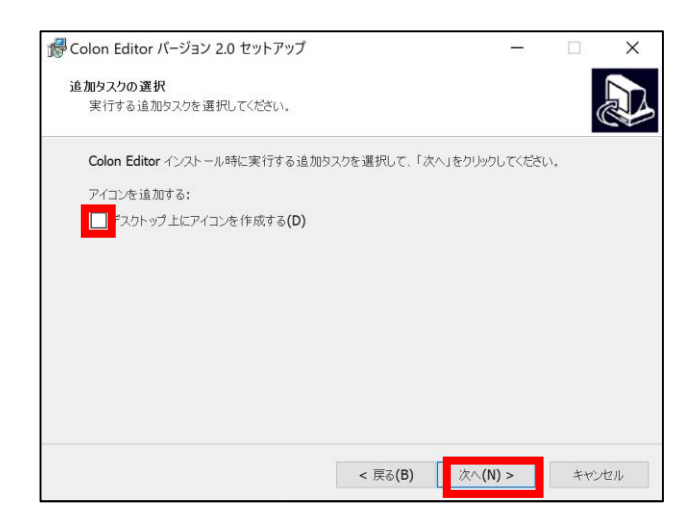

### ショートカットが不要な場合は空白

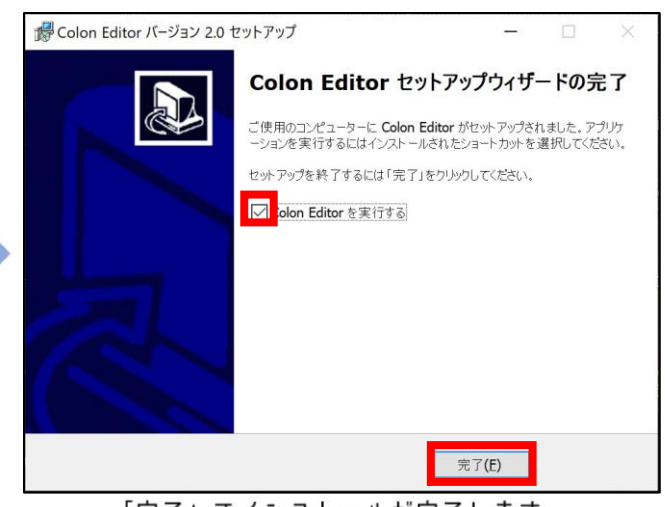

「完了」でインストールが完了します (チェックを入れておくと、エディタが起動します)

# プロッチエディタとコロンエディタ

プロッチエディタ(Protch Editor)はプロッチ専用です。 オレンジ色のアイコン。起動時にオレンジ色のネコが表示されます。

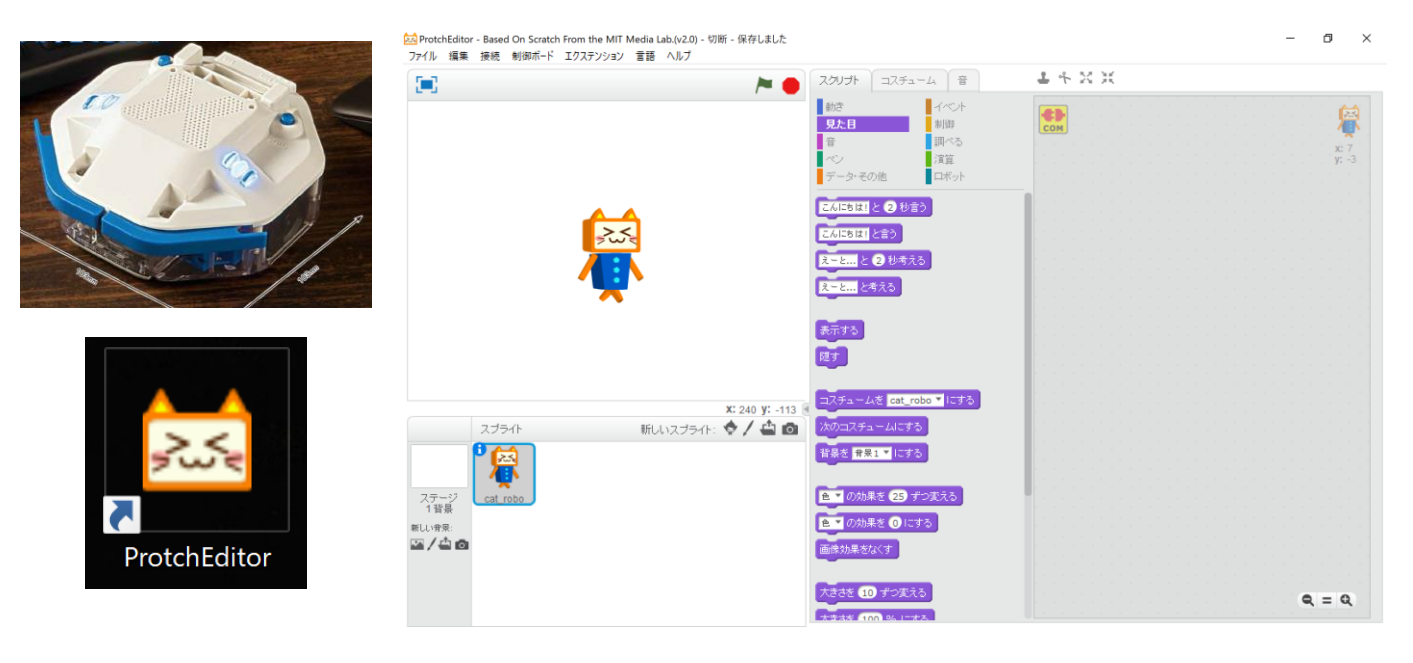

コロンエディタ(Colon Editor)はプロッチ・コロン専用です。 緑色のアイコン。起動時に緑色のネコが表示されます。

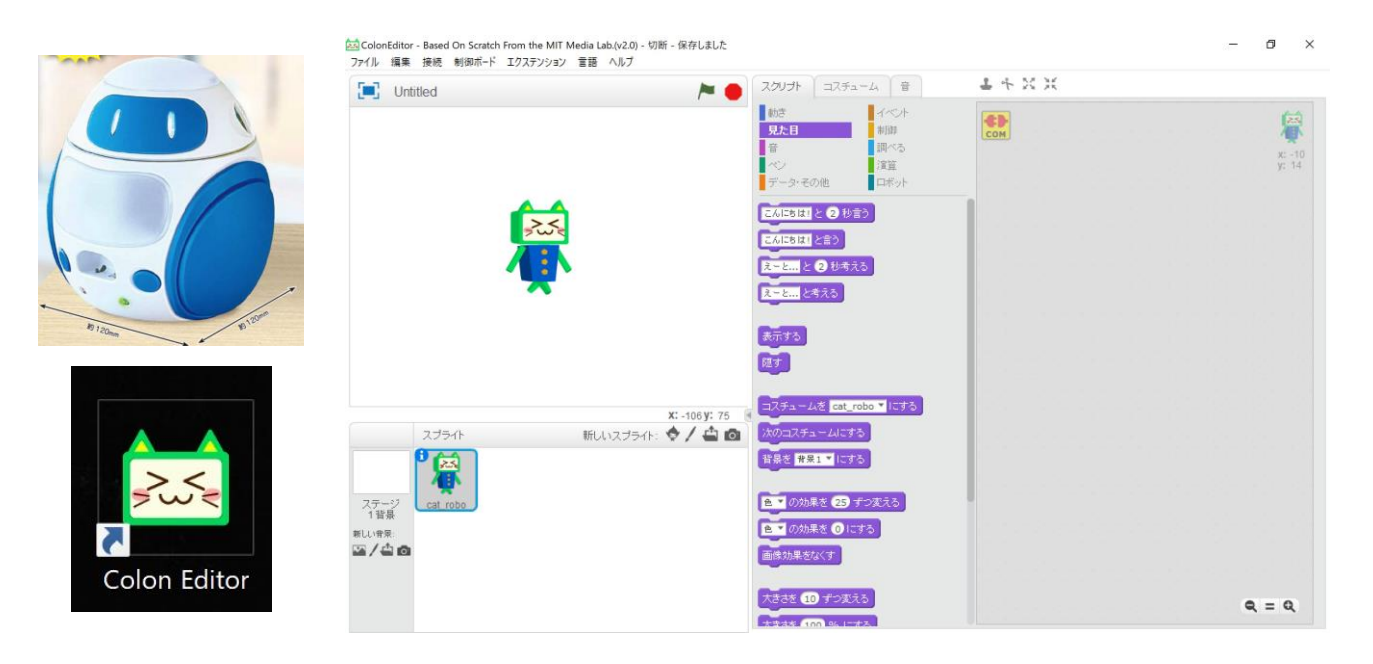